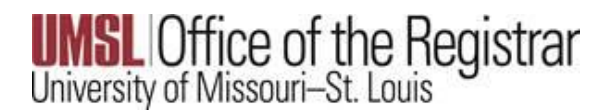

FERPA Restriction or Release of Information

Navigate to Self-Service > Student Center

Scroll down to Personal Information

In the Other Personal Information drop down box, select Privacy Settings

Select the double arrow button

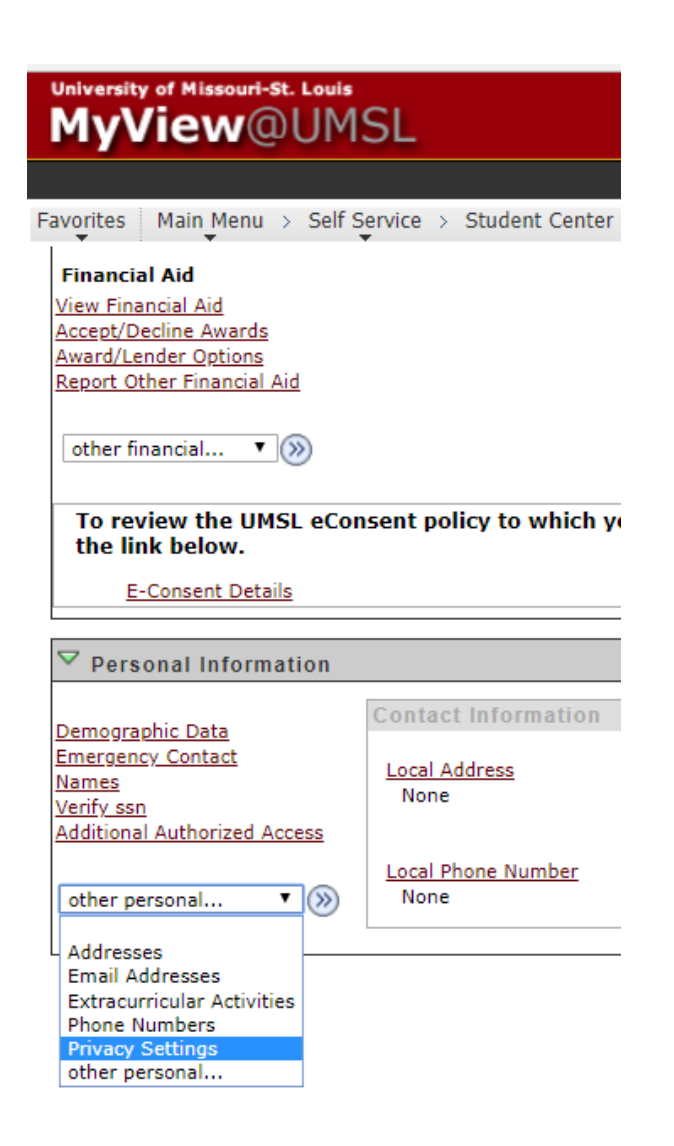

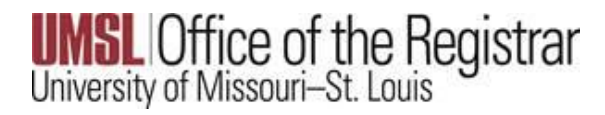

FERPA Restriction or Release of Information

To *restrict* the release of your information, select the check box

To *release* the restriction simply uncheck the box.

Select the Save button

| University of Missouri-St. Louis<br>MyView@UMSL                                                                                              |                                                                                                    |
|----------------------------------------------------------------------------------------------------|----------------------------------------------------------------------------------------------------|
| Envoritos Main Manu 🔪 Solf Sonvice                                                                                                    | Student Conter > EERRA Restrictions                                                                                                    |
|                                                                                                    | Student Center / FERFA Resultuons                                                                                                    |
| Louie Triton                                                                                                    | go to 🔻 🛞                                                                                                    |
| FERPA Restrictions                                                                                                    |                                                                                                    |
| You have exercised your rights to priv<br>written authorization. For any informa<br>restriction, uncheck the FERPA checkb<br>up to 24 hours. | acy. No data will be released without your expressed<br>ation, contact the registrar's office. To release this<br>box. ***Note: Changes in FERPA restriction may take |
| FERPA-Restrict Release of Personal                                                                                                    | Information                                                                                                    |
| Student Information Disclosure for                                                                                                    | Reporting. For further details click <u>FERPA Release</u>                                                                                                    |
| Save                                                                                                    |                                                                                                    |